# Quick Guide – Creating a Connect@UPMC Account

**Subject:** Connect@UPMC Account Utility **Intent:** Instructions for creating a Connect@UPMC account.

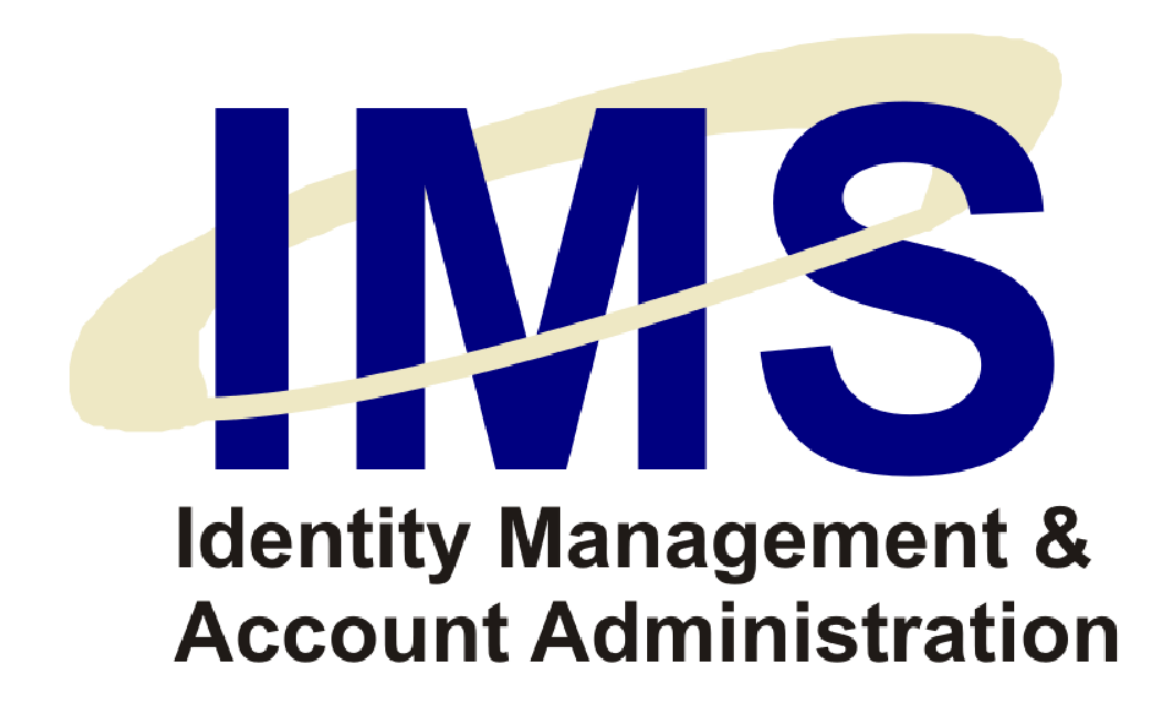

### **Overview**

The Identity Management System (IMS) online Account Request form enables UPMC managers to submit online user account requests to the Information Security Group for specific UPMC computer applications. Online Account Requests use a series of Web-based forms available on the IMS Web site.

One of the accounts for which requests can be made is a Connect@UPMC account. With a Connect@UPMC account, you can log into your UPMC network account from a computer that is not your primary UPMC workstation. This will let you perform work-related functions remotely such as checking e-mail or accessing data and applications.

In this Quick Guide, you will learn how to:

- Register a New Connect@UPMC account
- Log in to a Connect@UPMC Account after Initial Registration
- Log in to Connect@UPMC from a Different PC

### **Registering a New Connect@UPMC Account**

If you do not have a Connect@UPMC account, you must register for a new account. To register a new Connect@UPMC account, perform the following:

- Go to the Connect@UPMC Web site (<u>http://connect.upmc.com</u>), and apply for Connect@UPMC access.
  - a. To apply for an account, click the **Request an account** link and follow the application instructions.
  - After successful application, you will receive an IMS Activation Code via e-mail. When you receive the IMS Activation Code, return to <u>http://connect.upmc.com</u> to complete the registration process.
- 2. Type your UPMC Network Username and click Submit.

| Connect @ UPMC Announcements  • Please note the software disclaimer below.                                                                                                    |                                    |
|----------------------------------------------------------------------------------------------------|------------------------------------|
| <u>Connect@UPMC Help Center</u> <u>Connect@UPMC Training Video</u> <u>Connect@UPMC Quick Setup Guide</u>                                                                                                    |                                    |
| UPMC Network Username By clicking Submit you agree that the installation and use of this software is at your sole risk. This software is provided without warranty and on an AS IS basis. UPMC cannot guarantee that this software is error-free and is not liable for any damage to your computer equipment or data loss that may result from your installation and use of this software. You also agree to comply with any license terms for the software.  Submit | CONNECT@UPMC<br>Request an account |

3. Type your **UPMC Network Username, UPMC Network Password**, and **IMS Activation Code** in the corresponding fields and click **Submit**.

| CONNECT                                                                     | <b>DUPMC</b>                                                                                                    |
|-----------------------------------------------------------------------------|----------------------------------------------------------------------------------------------------|
| User Registration                                                           |                                                                                                    |
| Prior to logging into Connect@UF<br>in the first field, your IMS Activation | 'MC, you must register to use the service. To begin registration, enter your Network Password<br>) Code (which you should receive through e-mail) in the second field, and click Submit. |
| * Network UserName :                                                        |                                                                                                    |
| * Network Password :                                                        |                                                                                                    |
| * IMS Activation Code :                                                     |                                                                                                    |
|                                                                             | Submit                                                                                                    |
|                                                                             |                                                                                                    |

4. Upon your initial login to Connect@UPMC, you must choose three Challenge Questions and Responses. Remember your questions/responses. As an added security measure, you will be asked to provide them when you attempt to log in to Connect@UPMC from a computer the system does not recognize.

To select your three questions, click the drop-down boxes for the **Challenge Question** fields and select a question for each. The choices are the same for all three fields, but you may not select the same question multiple times. Type your answers to the questions in the **Challenge Answer** fields, and click **Submit**.

| ditional security, please select th<br>a the same question more than o | ree unique challenge questions and provide answers for each. The system will not let you<br>once. You will be asked to answer these questions when you log in to Connect@UPMC from<br>IPMC powerk |
|------------------------------------------------------------------------|----------------------------------------------------------------------------------------------------|
| ter maris norrecognized by the C                                       | PIWC HERWORK                                                                                                    |
| enge Questions                                                         |                                                                                                    |
| Challenge Question #1 :                                                | What is your mothers maiden name?                                                                                                    |
| Challenge Answer #1 :                                                  | What is your mothers maiden name?                                                                                                    |
| Challenge Question #2 :                                                | What is your ravorite pets name?<br>What town were you born in?                                                                                                    |
| Challenge Answer #2 :                                                  | What are the last 4 digits of your state drivers license number?<br>What is your best friends name?                                                                                               |
| Challenge Question #3 :                                                | What is your favorite Sports team ?                                                                                                    |
| Challenge Answer #3 :                                                  | What is your favorite restaurant?                                                                                                    |
| Ū                                                                      | What is your favorite color?                                                                                                    |

5. Select a **Security Image** to associate with your Connect@UPMC account by clicking the image. To browse for additional images, click a category link at the left of the page. Each category contains 12 images to choose from.

The Security Image you select here will appear every time you log in to Connect@UPMC. If the image does not appear, it could be the result of a security breach.

| elect Security Im     | age                                                                      |                                                                              |                                                      |
|-----------------------|--------------------------------------------------------------------------|------------------------------------------------------------------------------|------------------------------------------------------|
| <u>Abstract</u>       | Select new image either by clickir<br>on the actual image or click the c | ng the "Select this image" link unde<br>ategories on the left to choose from | meath the image or by clicking<br>additional images. |
| Nature                | Select one of the following images                                       | to associate with your Connect@l                                             | JPMC account by clicking the                         |
| <u>Objects</u>        | image. Remember the image. Eve                                           | ry time you log in to Connect@UPI                                            | MC, the image will appear. If the                    |
| <u>People</u>         | occurred.                                                                | appear when you log in, it could me                                          | an that a security breach has                        |
| <u>Places</u>         |                                                                          | TELL                                                                         | N//I.                                                |
| <u>Sports</u>         |                                                                          |                                                                              |                                                      |
| <u>Technology</u>     |                                                                          | SCHOOL SER                                                                   |                                                      |
| <u>Transportation</u> | Select this Image                                                        | Select this Image                                                            | Select this Image                                    |
|                       | ES                                                                       |                                                                              |                                                      |
|                       | Select this Image                                                        | Select this Image                                                            | Select this Image                                    |
|                       |                                                                          |                                                                              |                                                      |
|                       | Select this Image                                                        | Select this Image                                                            | Select this Image                                    |
|                       |                                                                          |                                                                              |                                                      |
|                       | Select this Image                                                        | Select this Image                                                            | Select this Image                                    |

6. Type a unique **Welcome Message** to associate with your Connect@UPMC account in the **Enter Welcome Message** field.

The Welcome Message you type here will appear just below your Security Image every time you log in. If the message does not appear, it could be the result of a security breach.

**Note**: The Welcome Message cannot be longer than 50 characters. It cannot contain any special characters (e.g. @, #, !, &) either.

| nter Welcome Message                                                                                                    |                                                                                                    |
|----------------------------------------------------------------------------------------------------|----------------------------------------------------------------------------------------------------|
| n the box provided, type a short Welcome Message (n<br>with your Connect@UPMC account, and click Next. Ev<br>the Welcome Message will appear along with the Secu<br>step. If this message does not appear upon logon or if i<br>could mean that a security breach has occurred. | o more than 50 characters) to associate<br>rery time you log in to Connect@UPMC,<br>rity image you chose in the preceding<br>t differs from the one you enter here, it |
| By clicking "Permanently Register this Device" the netw<br>about your PC/device and you will not have to answer y<br>log in.                                                                                                    | work will remember the information<br>our challenge questions every time you                                                                                           |
| Secure Welcome Message                                                                                                    |                                                                                                    |
| Enter Welcome Message                                                                                                    |                                                                                                    |
| How are you                                                                                                    |                                                                                                    |
| Pemanently Register This Device.                                                                                                    |                                                                                                    |
| O Do Not Pernanently Register This Device                                                                                                    |                                                                                                    |

 Choose whether or not you want to register your PC/device with the Connect@UPMC system and click Next.

Choosing **Permanently Register This Device** lets the system recognize your machine so that future attempts to access Connect@UPMC from the machine will require only your network password.

Choosing **Do Not Permanently Register This Device** will require that you answer your Security Questions for future access requests from the machine.

8. You will be delivered to the Connect@UPMC applications page. The applications you have access to will be located in the **Applications box** in the left window of the screen.

| Connect@UPM       | 1C Applicati        | ons                  | <b>(</b>       | 📀 🛃 🌝            | Welcome UPMC User                                                                                                    |
|-------------------|---------------------|----------------------|----------------|------------------|----------------------------------------------------------------------------------------------------|
| Top 🔊 Up          |                     |                      |                | A                | Connect @ UPMC<br>Welcome to Connect @ UPMC. The Applications box contains icons<br>for the applications that you have access to. If you have problems                                                |
| Administration    | Microsoft<br>Office | MISC                 | Office<br>2007 | File<br>Explorer | using Connect @ UPMC, <u>click here for the Connect @ UPMC Help</u><br><u>Center</u> or contact the UPMC Help Desk at 412-647-HELP.<br>• <u>Citrix Web Client</u><br>• <u>Internet Explorer 7 Fix</u> |
| H3PRD<br>PMUnlock | HNA User<br>Tool    | Internet<br>Explorer | M Drive        | Outlook          | Message Center<br>The Message Center displays important announcements and error<br>messages that may occur.                                                                                           |
| Desktop           |                     |                      |                | <b>T</b>         | You do not have the Citrix Presentation Server Client installed<br>on your system. After installation, you must restart your<br>browser.                                                              |

## Logging in to a Connect@UPMC Account after Initial Registration

If you already have a Connect@UPMC account and are using a machine that you registered with the system, you can log into your account by performing the following steps:

1. Go to the Connect@UPMC Web site (<u>http://connect.upmc.com</u>), type your **UPMC Network Username** and click **Submit**.

| <u>Connect@UPMC Help Center</u> <u>Connect@UPMC Training Video</u> <u>Connect@UPMC Quick Setup Guide</u> |                                    |
|----------------------------------------------------------------------------------------------------|------------------------------------|
| UPMC Network Username                                                                                    | CONNECT@UPMC<br>Request an account |

2. Type your Network Password in the corresponding field and click Submit.

| CONNECT@U                                                                                                    | IPMC                                                                                                    |  |
|----------------------------------------------------------------------------------------------------|----------------------------------------------------------------------------------------------------|--|
| User Login                                                                                                    |                                                                                                    |  |
| Check to ensure that the "Security Image<br>Connect@UPMC registration process. W<br>in the Password field and click Submit. | " and "Welcome Text" are the same as those you indicated during the<br>(hen you are certain they match, provide your UPMC network password |  |
| Security Image, Welcome Phrase,                                                                                             | and Password                                                                                                    |  |
| WelcomeText : <i>How are you</i>                                                                                            |                                                                                                    |  |
| Your Network Password :                                                                                                    |                                                                                                    |  |
|                                                                                                    | Submit                                                                                                    |  |
|                                                                                                    |                                                                                                    |  |

3. You will be delivered to the Connect@UPMC applications page. The applications you have access to will be located in the **Applications box** in the left window of the screen.

| Connect@UPM       | 1C Applicati        | ons                  | <b>(</b>       | 📀 🛃 🌝            | Welcome UPMC User                                                                                                    |
|-------------------|---------------------|----------------------|----------------|------------------|----------------------------------------------------------------------------------------------------|
| Top 🔊 Up          |                     |                      |                | A                | Connect @ UPMC<br>Welcome to Connect @ UPMC. The Applications box contains icons<br>for the applications that you have access to. If you have problems                                                |
| Administration    | Microsoft<br>Office | MISC                 | Office<br>2007 | File<br>Explorer | using Connect @ UPMC, <u>click here for the Connect @ UPMC Help</u><br><u>Center</u> or contact the UPMC Help Desk at 412-647-HELP.<br>• <u>Citrix Web Client</u><br>• <u>Internet Explorer 7 Fix</u> |
| H3PRD<br>PMUnlock | HNA User<br>Tool    | Internet<br>Explorer | M Drive        | Outlook          | Message Center<br>The Message Center displays important announcements and error<br>messages that may occur.                                                                                           |
| Desktop           |                     |                      |                | <b>T</b>         | You do not have the Citrix Presentation Server Client installed<br>on your system. After installation, you must restart your<br>browser.                                                              |

# Logging in to Connect@UPMC from a Different PC

If you already have a Connect@UPMC account, but are logging in from a machine that you have never used to access Connect@UPMC, you will be required to answer the Security Questions you chose during registration. This is an added security function performed by the Connect@UPMC system when it receives log in requests from an unrecognized machines.

You will still be able to log in, but two extra steps are added to the process:

 Go to the Connect@UPMC Web site (<u>http://connect.upmc.com</u>), type your UPMC Network Username and click Submit.

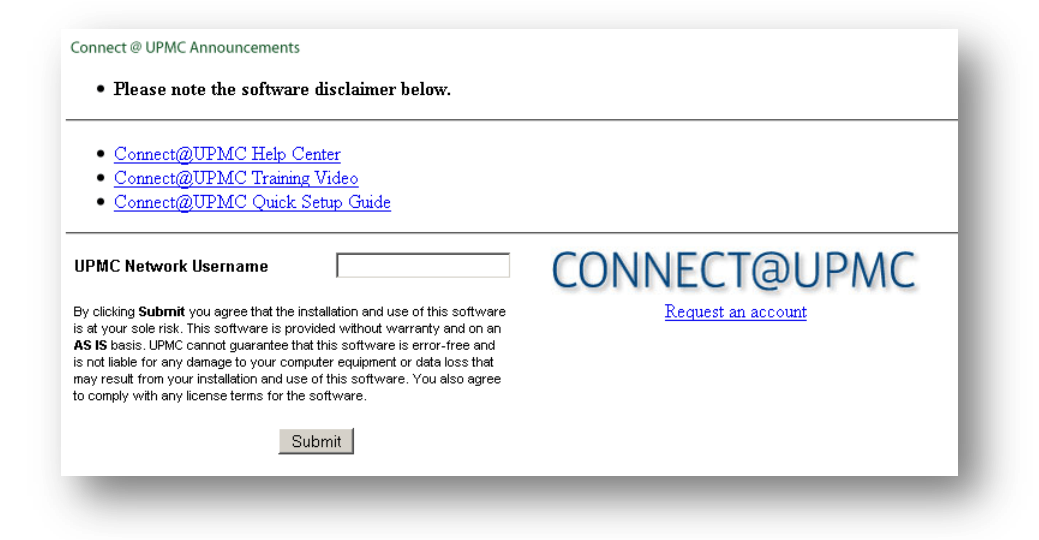

2. Answer the **Challenge Questions** with the same responses you provided during registration.

3. Select whether or not you want to **Permanently Register** the new device and click **Submit**.

**Note**: Permanently registering a device will prevent you from having to answer the challenges every time you log into Connect@UPMC with that same device.

| hallenges with the answers you supplied                                                | ed by the UPMC network. As an extra security measure, please answer the following<br>to Connect@UPMC during the registration process. |
|----------------------------------------------------------------------------------------|----------------------------------------------------------------------------------------------------|
| y clicking 'Permanently Register this Devi<br>ave to answer your challenge questions ( | ce' the network will remember the information about your PC/device and you will not<br>every time you log in.                         |
| What is your favorite Movie?                                                           |                                                                                                    |
|                                                                                        |                                                                                                    |
|                                                                                        |                                                                                                    |
| What is your favorite color?                                                           |                                                                                                    |
| What is your favorite color?                                                           |                                                                                                    |
| •<br>What is your favorite color?                                                      |                                                                                                    |

4. Ensure that the **Security Image** and **Welcome Text** are the same as those you indicated during the Connect@UPMC registration process.

5. Type your **Network Password** in the corresponding field and click **Submit** to be delivered to the Connect@UPMC applications page.

| CONNECT@U                                                                                                    | IPMC                                                                                                    |
|----------------------------------------------------------------------------------------------------|----------------------------------------------------------------------------------------------------|
| User Login                                                                                                    |                                                                                                    |
| Check to ensure that the "Security Image<br>Connect@UPMC registration process. W<br>in the Password field and click Submit. | " and "Welcome Text" are the same as those you indicated during the<br>/hen you are certain they match, provide your UPMC network password |
| Security Image, Welcome Phrase,                                                                                             | and Password                                                                                                    |
| WelcomeText : <i>How are you</i>                                                                                            |                                                                                                    |
| Your Network Password :                                                                                                    |                                                                                                    |
|                                                                                                    | Submit                                                                                                    |
| -                                                                                                    |                                                                                                    |

#### Additional Help

For further help, please e-mail your request to <u>imsreq@upmc.edu</u>. An IMS representative will contact you within one business day.

#### **Document Information**

Subject: IMS Account Request Utility

**Title:** Quick Guide – Creating a Connect@UPMC Account

Date/Revision: 05/03/2010; Rev: 2.0

Audience: Connect@UPMC users.

Intent: Instructions for creating a Connect@UPMC account.